## ISTRUZIONI PER LA REGISTRAZIONE MANUALE IN TITULUS DEI REGISTRI DEI DOCENTI CARTACEI

Per potere registrare i registri didattici cartacei dei docenti nel protocollo informatico in modalità manuale è necessario essere abilitati a Titulus e a tale funzione. Qualora non lo si fosse va inoltrata richiesta, a cura del SA del Dipartimento, al Servizio Archivio Generale di Ateneo mediante il link <u>https://apex.cca.unipd.it/pls/apex/f?p=113:1</u> specificando in nota che è necessaria l'abilitazione alla registrazione e gestione del repertorio "Registro elettronico del docente". Nel caso si fosse invece già utenti di Titulus, è necessario verificare nella voce "Repertori" in inserimento, se risulta visibile il repertorio in questione. In caso contrario è necessario richiedere l'abilitazione come detto in precedenza.

| ile <u>M</u> odifica <u>V</u> isualizza P <u>r</u> eferiti Stru | menti 2                                                                         |  |
|-----------------------------------------------------------------|---------------------------------------------------------------------------------|--|
|                                                                 | @unipd.it 👌 LogOut                                                              |  |
|                                                                 | 🖉 Doc. in Gestione 🕴 Profilo Personale                                          |  |
|                                                                 | Ricorca per numero 🗹 solo estremi                                               |  |
| _                                                               | titulus 2017 🖉                                                                  |  |
|                                                                 | REGISTRAZIONE                                                                   |  |
|                                                                 | Protocollo Protocollo DIFFERITO                                                 |  |
|                                                                 |                                                                                 |  |
|                                                                 |                                                                                 |  |
|                                                                 | RICERCA                                                                         |  |
|                                                                 | GLOBALE Protocollo Protocollo Depertenza Protocollo Comenti Depertenza          |  |
|                                                                 |                                                                                 |  |
|                                                                 |                                                                                 |  |
|                                                                 | ALTRE RICERCHE                                                                  |  |
|                                                                 |                                                                                 |  |
|                                                                 |                                                                                 |  |
|                                                                 | STAMPE ED ALTRE FUNZIONI DI ARCHIMO                                             |  |
|                                                                 | Controllo di<br>estioneerecortisica STAMPE                                      |  |
|                                                                 |                                                                                 |  |
|                                                                 | DOCUMENTI IN GESTIONE                                                           |  |
|                                                                 | Cartella di: Ufficio: Dipartimento di                                           |  |
|                                                                 | 🖂 Doc. in gestione                                                              |  |
|                                                                 | RPA(178 doc) Association aperti(31 doc) RAC(732 doc) Association aperti(78 doc) |  |
|                                                                 | In scadenza                                                                     |  |

Per registrare un registro del docente è necessario cliccare su "Repertori" nella sezione inserimento.

Quindi cliccare su "Registro elettronico del docente".

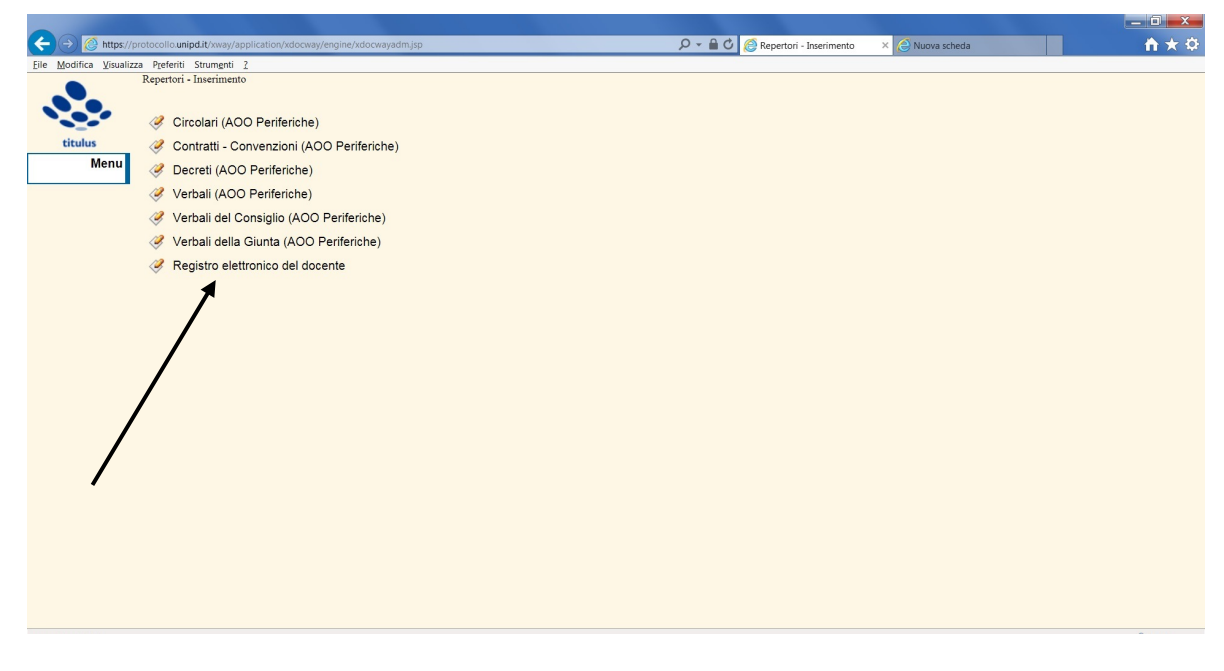

Si apre quindi la maschera di registrazione.

| Registro elettronico del docente - Inserimento       Autore       Voce di indice       Voce di indice       Oggetto       Renistra       Allegato       Conservazione                                                                                                    | Person |
|----------------------------------------------------------------------------------------------------|--------|
| Autore       Voce di indice       ititulus       Oggetto       Beaistra       Allegato       Conservazione                                                                                                    |        |
| Voce di indice  ititulus  Oggetto  Realistra  Allegato  Conservazione  Conservazione                                                                                                    |        |
| Conservazione                                                                                                    |        |
| Registra         Allegato           Pullsci         Conservazione                                                                                                    |        |
| Pullsol Conservazione                                                                                                    |        |
|                                                                                                    |        |
| Visibilità Visibilità |        |
| Cerca                                                                                                    |        |
| Seadenza Seadenza Data avvida milio Data avvida milio Data avvida |        |
|                                                                                                    |        |
| Responsabilità                                                                                                    |        |
| ✓ Invia e-mail di notifica Responsabile del Procedimento Amministrativo                                                                                                    |        |
| UTICIO Personal                                                                                                    |        |
| Operatore incaricato                                                                                                    |        |
| Ufficio Persona                                                                                                    |        |
| Conte conscenza                                                                                                    |        |
|                                                                                                    |        |
| Ufficio Tutti Persona                                                                                                    |        |
| Ufficio Tutti Persona                                                                                                    |        |
| Altro                                                                                                    | 7      |
| Altro                                                                                                    | -      |
| Alfro  Riferimenti Note                                                                                                    | ~      |
| Conte consessarza                                                                                                    |        |

Compilare quindi i seguenti campi:

**Oggetto**: Registro del docente Cognome Nome, anno accademico 20XX/20XX, relativo all'insegnamento/i NOME DELL'INSEGNAMENTO [CODICE INSEGNAMENTO] **Allegato**: 0

Classifica: III/2

Ufficio: Dipartimento di ......

## NON DEVE ESSERE COMPILATO IL CAMPO "VOCE DI INDICE".

A questo punto cliccare su "Registra" e la registrazione viene completata.

Dopo la registrazione riportare sulla copertina del registro cartaceo il numero di repertorio assegnato dal sistema nella forma "Rep. n. XXX/ANNO".

Associare la scansione in PDF/A del registro del docente. Per fare questo premere su "Modifica", e andare quindi nella sezione "File", cliccare su "Nome" e quindi selezionare "Sfoglia". Una volta scelto il file da associare cliccare nuovamente su "Registra".

| IS Respondent  | Appunto scatenza                                                                             | Responsabile del Proce | dimento Amministrativo Persona          | Data scadenza |                   |
|----------------|----------------------------------------------------------------------------------------------|------------------------|-----------------------------------------|---------------|-------------------|
| IS Respondent  | onsabilità<br>via e-mail di notifica<br><u>Ufficie</u><br>store incaricato<br><u>Ufficio</u> | Responsabile del Proce | dimento Amministrativo<br>Persona       |               | <u>p</u>          |
| Pullisci Opera | via e-mail di notifica<br>Ufficio<br>store incaricato<br><u>Ufficio</u>                      | Responsabile del Proce | dimento Amministrativo<br>Persona       |               | <u>8</u> °        |
| Pulisci Opera  | atore incaricato                                                                             |                        | 1 1 1 1 1 1 1 1 1 1 1 1 1 1 1 1 1 1 1 1 |               |                   |
| Pulisci Opera  | atore incaricato                                                                             |                        |                                         |               |                   |
| Cerca          |                                                                                              |                        | Paraona                                 |               |                   |
| Conio          |                                                                                              |                        | Persona                                 |               |                   |
| Cobie          | conoscenza                                                                                   |                        |                                         |               |                   |
| Menu           | Ufficio                                                                                      |                        | Tutti Persona                           |               |                   |
| Altro          |                                                                                              |                        |                                         |               |                   |
|                | Riferimenti                                                                                  |                        |                                         | Tipologia     | ~                 |
|                | Note                                                                                         |                        |                                         |               | <u>^</u>          |
|                | Parole chiave                                                                                |                        |                                         |               | ~                 |
|                |                                                                                              |                        |                                         |               |                   |
| Docur          | menti informatici                                                                            |                        |                                         |               | Converti in PDE   |
|                | Nome                                                                                         |                        | Titolo                                  |               | convertant bi L   |
|                |                                                                                              |                        |                                         |               |                   |
| Immag          | gini                                                                                         |                        |                                         |               | Converti in PDF 🗌 |
|                |                                                                                              |                        |                                         |               |                   |

Al termine provvedere alla fascicolazione in Titulus nel fascicolo utilizzato per i registri elettronici, creato automaticamente dal sistema e che varia di anno in anno. Ogni dipartimento ha il proprio fascicolo informatico.

Redatto a cura del Servizio Archivio Generale di Ateneo – 19 aprile 2017 Aggiornamento del 17 maggio 2017